OptionX Currency hedging app for the Bloomberg App Portal

# User Guide

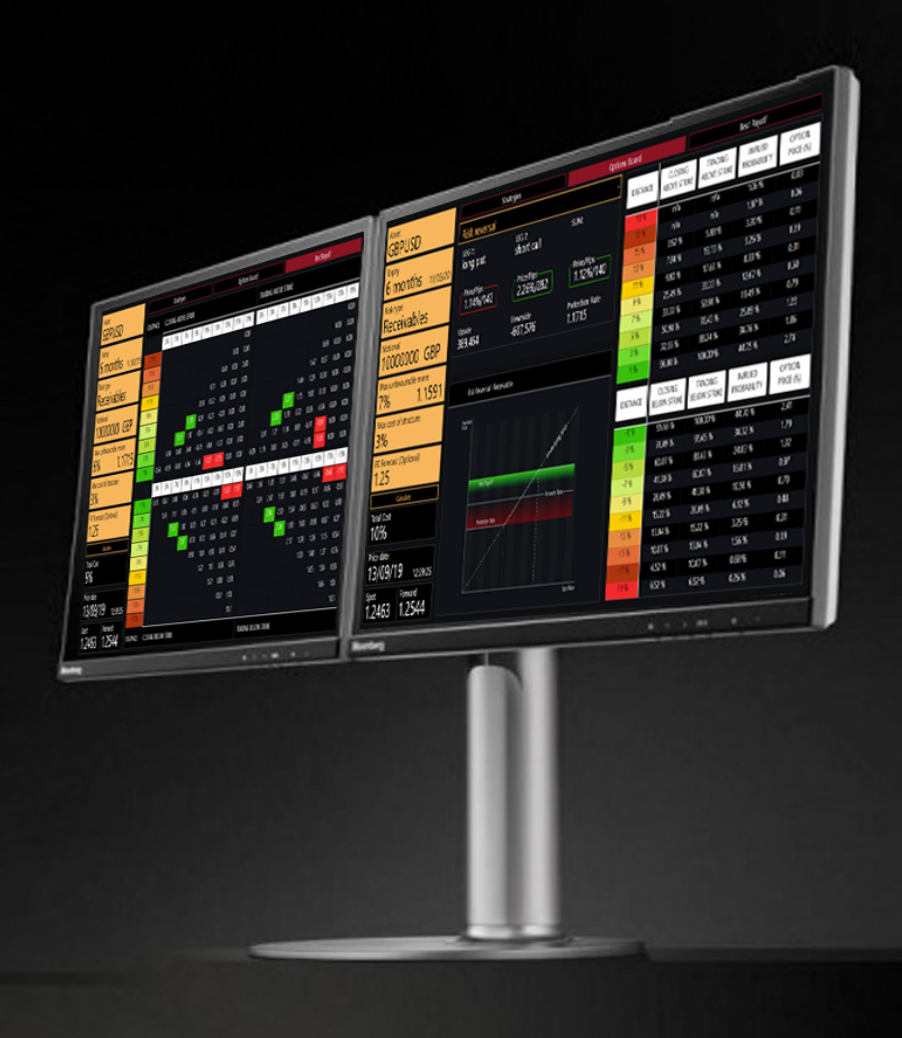

Version 1.3.0.55

# **Option**

OptionX ApS Jaegersborg Allé 1, 2920 Charlottenlund, Denmark Email: <u>support@option.ai</u> | web: <u>optionx.ai</u> | Tele: +45 25945050

# **Option**

### Get started with the OptionX Search

Get started by the yellow search fields to create and compare different strategies based on user parameters.

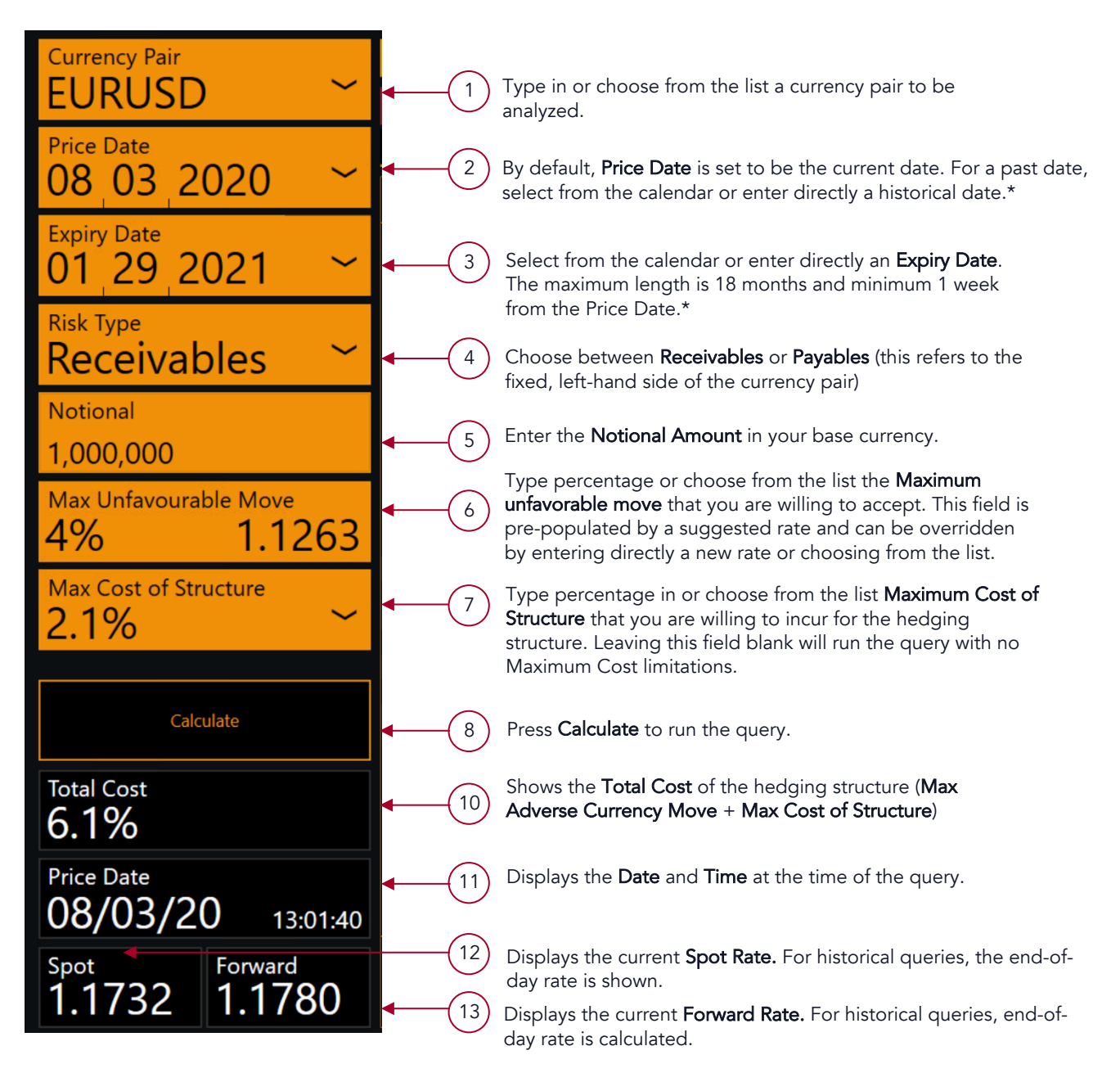

#### \*Notes on date selection

The Price Date is required by the app to run a query. If the user skips the Price Date by tabbing or by clicking elsewhere, the app automatically populates it with todays date for user convenience. The Expiry Date, on the other hand, is not pre-populated by any date range is remains blank for the user to select.

The app populates the current date as a pricing date by default, unless the user overrides it with a past, historical date. This particular Pricing Date functionality has been designed to largely mimic Bloombger's OVML Pricing Date function, which also takes the current date as a default date. Once the user enters a past Pricing Date, this is not automatically flipped back to current date unless the date is again deleted.

The Price Date excludes weekends as pricing or expiry dates and by default the calendar is configured to select the first available trading day.

# **Option**

## Ranking

Under the Ranking tab, all strategies that are generated in the Strategies section are rank ordered according to the chosen AI. All in all, there are 5 AI algorithms.

1

Query: The main query board that will be used in generating the strategies that will be rank ordered.

### <sup>2</sup> Al Ranking

Strategies are ranked in accordance to the chosen Als. Ranking is shown as such that the left-most strategy is the highest ranked under the respective Als.

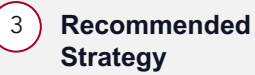

The type of an option structure being displayed. This is marked as Forward outright in the case the strategy is a Forward.

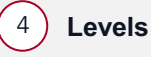

Long leg of the option structure is marked in green flag and short leg in red flag and plotted along the bar of strike levels. Spot and forward rates are also marked with lines.

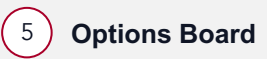

See Page 6 for details. The relevant information for each structure from the Options Board is displayed here.

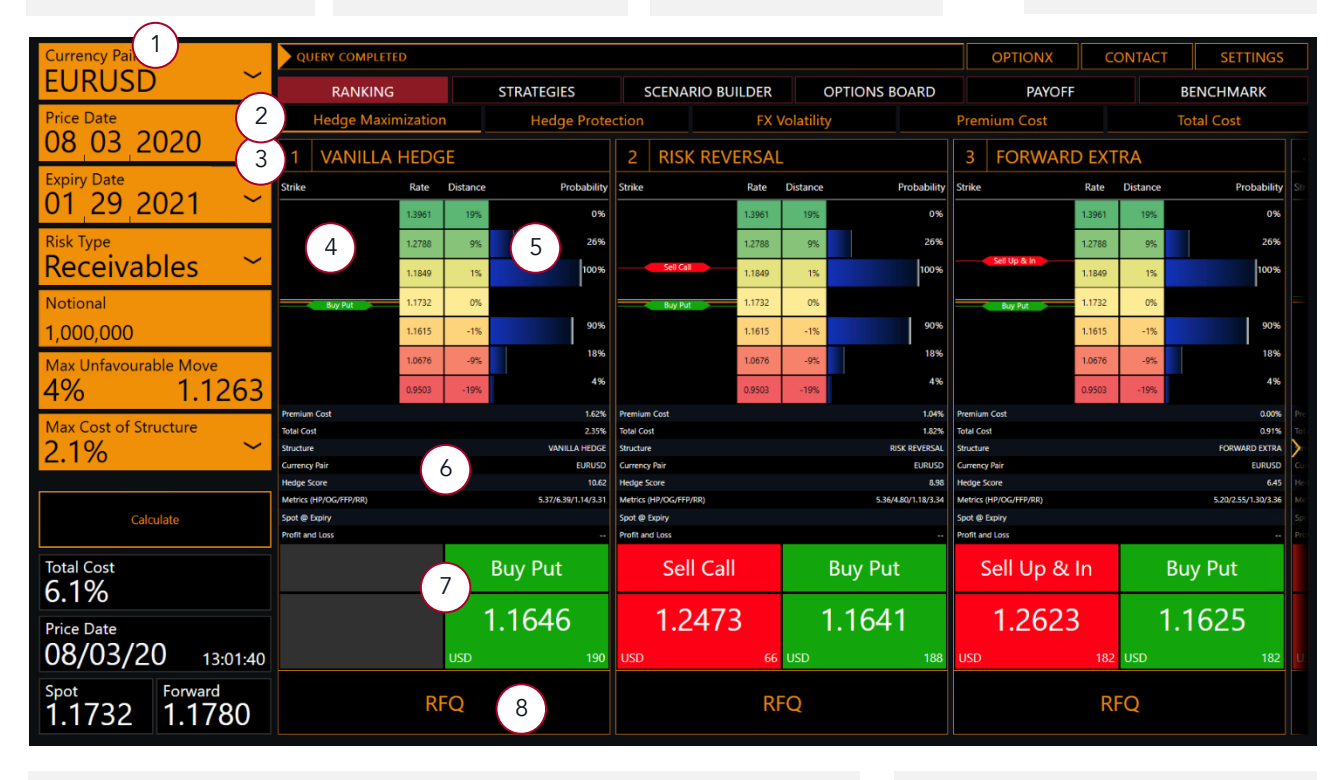

#### 6) Data Table

| Premium cost:    | Aggregate option premium cost for the structure    |
|------------------|----------------------------------------------------|
| Total Cost:      | Total costs, including distance to protection rate |
| Structure:       | Strategy Type                                      |
| Currency Pair:   | Risk Asset                                         |
| Hedge Score:     | Overall hedging score value                        |
| Metrics:         | Internal analytics                                 |
| Spot @ Expiry:   | For historical queries, spot prevailing at expiry  |
| Profit and Loss: | For historical queries, resulting P&L amount.      |

### 7) Order modules

Both the strike levels, as well as the variable currency pip prices of the pertinent option structures are shown here.

8 RFQ

Currently Request-for-Quote functionality is under development and no quotes can yet directly be requested.

# **Option**

### Strategies

1

2

4

7

The OptionX calculates up to 8 different strategies based on the user's chosen risk parameters. For each structure, the app displays - in white text - the aggregated Downside, Upside and Payoff amounts, as well the expected protection rates for the overall structure. Downside and Upside are expressed in variable currency units and calculated from the **Notional Amount**.

**Price/pips** column indicates the aggregated cost of the strategy, displayed in both currency percentage and variable pip units. Numbers in red signify net premium costs, while numbers in green imply a zero or a net positive premium.

**Downside** is calculated as the distance between the spot rate at the time of calculation and the protection rate, multiplied by the notional value +/- the net cost of the hedging structure. If the downside is marked as "Zerobound" this indicates the theoretical risk being limited to the currency pair falling to zero. "Unlimited downside", in turn, pertains to a theoretical scope of unlimited losses.

3 **Upside** is calculated as the distance between the current spot rate and short option leg strike level, if one is used in the hedging structure\* "Unlimited upside" indicates a theoretically infinite scope of appreciation and hence gains for the hedger.

**Protection Rate** represents the protection rate of the entire hedging structure. If there is no relevant protection rate, such as under the non-hedging structures of Strangle and Straddle, n/a will be displayed instead.

| RANKING |                     | STRATEGI | STRATEGIES      |        | RIO BUILDER     | OPTIONS BC              | ARD             | PAYOFF     |            | BENCHMARK       |  |
|---------|---------------------|----------|-----------------|--------|-----------------|-------------------------|-----------------|------------|------------|-----------------|--|
|         | Hedge Maximization  | Hedg     | Hedge Protectio |        | FX Va           | latility                | 1 emi           | ium 2      | 3          | Tota 4          |  |
| Rank    | Strategy            |          | Call/Put        | Class  | Strike          | Barrier                 | Price/pips      | Downside   | Upside     | Protection Rate |  |
| 1       | Vanilla hedge       |          |                 | fxopt  |                 |                         | 1.21%/151       | -2,076,533 | Zero bound | 125.30          |  |
|         | leg1                |          | long call       |        | 125.30          |                         | 1.21%/151       |            |            |                 |  |
| 2       | Risk reversal       |          |                 | fxopt  |                 |                         | 0.94%/118       | -1,180,460 | 3,026,043  | 124.73          |  |
|         | leg1                |          | long call       |        | 124.73          |                         | 1.45%/181       |            |            |                 |  |
|         | leg2                |          | short put       |        | 120.53          |                         | 0.51%/63        |            |            |                 |  |
| 3       | Forward extra       |          |                 | exotic |                 |                         | 0.00%/0         | -878,941   | 5,138,686  | 125.61          |  |
|         | leg1                |          | long call       |        | 125.61          |                         | 1.09%/136       |            |            |                 |  |
|         | leg2                |          | short put       |        | 125.61          | 119.59                  | 1.09%/136       |            |            |                 |  |
| 4       | Zero cost risk rev  | 5        |                 | fxopt  |                 |                         | 0.00%/0         | -3,492,433 | 5,394,518  | 128.22          |  |
|         | leg1                |          | long call       |        | 128.22          |                         | 0.38%/47        |            |            |                 |  |
|         | leg2                |          | short put       |        | 119.34          |                         | 0.38%/47        |            |            |                 |  |
| 5       | Forward outright    |          |                 | fwd    |                 |                         | 0.00%/0         | n/a        | n/a        | 124.80          |  |
|         | leg1                |          | buy forward     | ł      | 124.80          |                         | 0.00%/0         |            |            |                 |  |
| 6       | Contingency Forward |          |                 |        | No available st | ructure with positive s | tatistical bias |            |            |                 |  |
| 7       | Tail Forward        |          |                 | 0      | No available st | ructure with positive s | tatistical bias |            |            |                 |  |
|         |                     |          |                 |        |                 |                         |                 |            |            |                 |  |
|         | Straddle*           |          |                 | fxopt  |                 |                         | 2.85%/355       | -3,556,283 | Zero bound | n/a             |  |
|         | Strangle*           |          |                 | fxopt  |                 |                         | 0.23%/29        | -7,767,062 | Zero bound | n/a             |  |

Expand a strategy to view the relevant option in a leg-by-leg breakdown, detailing the direction of each option contract, strike level, per-contract costs as well barrier levels, if any apply.

A strategy displaying "No available structures with positive statistical bias" indicates there being no matching optimal hedging structures that fit the chosen risk parameters.

) Non-hedging structures can be viewed by clicking the bottom pane.

\*Under the Forward Extra structure, the Upside calculation is done using the barrier level of the short option leg.

# **Option**

### Scenario Builder

Scenario Builder allows a simulation of alternate spot-at-expiry scenario. In addition to the spot-at-expiry equaling the forward rate from the time of the query, 2 additional scenario outcomes – one with a higher closing rate and the other with a lower rate- are pre-populated once the query has been run. These pre-populated rates can be changed directly

Query: The guery parameters to be processed by the Scenario Builder are entered here.

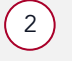

1

#### Distance to Spot-at-Expiry

Distances to the spot-at-expiry levels, as calculated from the current spot rates. By default, the Scenario A will be pre-populated with a negative distance ( lower than spot-at-expiry) and vice versa in Scenario C. The user can override these values in either direction.

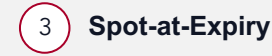

Rate that is being simulated to prevail as the spot-at-expiry at the time of

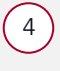

#### Closing Above/Below Probabilities

Closing Below/Above probabilities from the Options Board that correspond to the distance and spot-at-expiry levels shown above

| Currency Pair            | QUERY COMPLETED        |                    |                         | ONTACT SETTINGS |              |              |  |
|--------------------------|------------------------|--------------------|-------------------------|-----------------|--------------|--------------|--|
| EURUSD                   | RANKING                | STRATEGIES         | SCENARIO BUILDER        | OPTIONS BOARD   | PAYOFF       | BENCHMARK    |  |
| Price Date 08 03 2020 ~  |                        |                    |                         | A               | В            | С            |  |
| Expiry Date 01 29 2021 ~ |                        |                    | 3                       | -5.78%          | 0.41%        | 5.30%        |  |
| Risk Type<br>Receivables |                        |                    | 4                       | -50.00%         | Forward      | 50.00%       |  |
| Notional                 | CATEGORIES             | STRATEGY           | STRUCTURE               | SCENARIO P&L    | SCENARIO P&L | SCENARIO P&L |  |
| 1,000,000                | FORWARD                | FORWARD OUTRIGHT   | FORWARD OUTRIGHT        | 72,583          |              | -57,423      |  |
| Max Unfavourable Move    | AI MODELS              | HEDGE MAXIMIZATION | VANILLA                 | 40,216          | -19,025      | 38,397       |  |
| 4% 1.1263                | AI MODELS              | HEDGE PROTECTION   | CONTINGENCY FORWARD     | 50,280          | -22,302      | -27,517      |  |
| Max Cost of Structure    | AI MODELS              | FX VOLATILITY      | VANILLA                 | 40,216          | -19,025      | 38,397       |  |
| 2.1%                     | AI MODELS PREMIUM COST |                    | FORWARD EXTRA           | 57,143          |              | 57,423       |  |
|                          | AI MODELS              | TOTAL COST         | FORWARD OUTRIGHT        | 72,583          |              | -57,423      |  |
| Calculate                | HEDGING STRUCTURES     |                    | VANILLA                 | 40,216          | -19,025      | 38,397       |  |
| Total Cost               | HEDGING STRUCTURES     |                    | FORWARD EXTRA           | 57,143          |              | 57,423       |  |
| 6.1%                     | HEDGING STRUCTURES     |                    | CONTINGENCY FORWARD     | 50,280          | -22,302      | -27,517      |  |
| Price Date               | HEDGING STRUCTURES     |                    | TAIL FORWARD            | 62,264          | -10,319      | -55,200      |  |
| 08/03/20 13:01:40        | HEDGING STRUCTURES     |                    | RISK REVERSAL           | 46,518          | -12,235      | 45,188       |  |
| Spot Forward             | HEDGING STRUCTURES     |                    | ZERO COST               | 20,898          |              | 57,423       |  |
| 1.1732 1.1780            | HEDGING STRUCTURES     |                    | FWD EXTRA (BARRIER HIT) | 57,143          | -15,440      | -72,862      |  |

#### A) **s**

Scenario A

By default, Scenario A will be prepopulated with a lower-thancurrent spot-at-expiry rate that corresponds to 50% Closing Below probability from the Options Board. The user can override this pre-populated scenario rate by either changing the distance % or by directly entering a new spot-atexpiry rate in either direction of the current spot rate.

#### B Scenario Forward

As the name implies, Scenario B plots the spot rate at expiry to be the equal to the forward rate at the time of the query. Scenario B values are fixed to the forward rate and cannot be altered.

### C Scenario C

By default, Scenario C will be prepopulated with a higher-thancurrent spot-at-expiry rate that corresponds to 50% Closing Above probability from the Options Board. The user can override this prepopulated scenario rate by either changing the distance % or by directly entering a new spot-atexpiry rate in either direction of the current spot rate.

# **Option**

## **Options Board**

1

2

Options Board gives the user the ability to gain a more in-depth analytical understanding of risk and return paths for the chosen risk parameters.

Strategy dropdown: Select from available strategies to display dashboard and charts

3

#### Closing above/below strike

Closing above/below strike columns display the OptionX's mathematical bias-estimates of the spot rates closing above/below the corresponding strikes at the end of the expiry period of the strategy. This provides valuable information to comparatively analyze alternative hedging methods, given an underlying receivable/payable risk exposure.

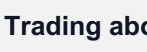

#### Trading above/below strike

Trading Above/Below Strike columns display the OptionX's mathematical bias-estimates of the spot rates crossing above/below the corresponding strikes during the expiry period of the query. This should be used by users who plan to actively manage their plain vanilla strategies or are looking for more complex strategies. Clients who choose a plain forward outright strategy should use this as a risk tool to gain a more transparent understanding of the market implied probabilities vs OptionX's proprietary readings. Unlike the Closing Above/Below Readings, the numbers here give a better overview of volatility risks within the lifespan of a chosen strategy.

| QUERY COMPLETED   |                      | OPTIONX          |            | CONTACT  | SETTINGS               |             |                        |                          |                     |         |        |      |
|-------------------|----------------------|------------------|------------|----------|------------------------|-------------|------------------------|--------------------------|---------------------|---------|--------|------|
| RANKING           | STRATEGIES           | SCENARIO BUILDER | OPTIONS BC | ARD      |                        | PAYOFF      | BE                     | NCHMARK                  |                     |         |        |      |
| Risk reversal 1   |                      | ~                |            | DISTANCE |                        | NG<br>TRIKE | TRADING<br>ABOVE STRIK | IMPLIED<br>E PROBABILITY | OPTION<br>PRICE (%) |         |        |      |
| LEG 1:            | LEG 2:<br>short call | SUM:             |            | 4        | <b>q</b> 2             | 2)          | (3)                    | 5                        | 6                   |         |        |      |
| long put          | Short can            |                  |            | 17 %     | 0.00                   | %           | 4.35 %                 | 1.83 %                   | 0.00                |         |        |      |
| Price/Pips        | Price/Pips           | Price/Pips       |            | 15 %     | 4.35                   | %           | 8.70 %                 | 2.90 %                   | 0.10                |         |        |      |
| 1.19%/140         | 0.42%/49             | 0.77%/91         | /%/91      | 13 %     | 8.70                   | %           | 13.04 %                | 4.42 %                   | 0.16                |         |        |      |
| l Incida          | Deurside             | Dretection Date  |            | 11 %     | 13.04                  | % 21.74 %   |                        | 6.55 %                   | 0.23                |         |        |      |
| 86.143            | -32.579              | 1.1527           |            | 9 %      | 17.39                  | %           | 34.78 %                | 9.59 %                   | 0.35                |         |        |      |
| 00/110            | 52,575               |                  |            | 7 %      | 30.43                  | %           | 52.17 %                | 14.03 %                  | 0.52                |         |        |      |
|                   |                      |                  |            | 5 %      | 56.52                  | %           | 78.26 %                | 20.54 %                  | 0.78                |         |        |      |
| Pick Povercal Rec |                      |                  |            | 3 %      | <mark>%</mark> 78.26 % |             | 91.30 %                | 30.00 %                  | 1.20                |         |        |      |
|                   |                      |                  |            | 1 %      | 91.30                  | %           | 100.00 %               | 42.75 %                  | 1.88                |         |        |      |
| Realized<br>Rate  |                      |                  |            | DISTANCE | CLOSI<br>BELOW S       | NG<br>TRIKE | TRADING<br>BELOW-STRIK | IMPLIED<br>PROBABILITY   | OPTION<br>PRICE (%) |         |        |      |
|                   |                      | ing spot         |            | -1 %     | 2                      | j           | 1 3 5                  | 42.65 %                  | 1.55                |         |        |      |
|                   | لادر                 | nderDi           |            | -3 %     | 54.55                  | %           | 72.73 %                | 29.20 %                  | 0.91                |         |        |      |
| Best Payoff       |                      |                  |            | -5 %     | 54.55                  | %           | 72.73 %                | 18.97 %                  | 0.53                |         |        |      |
|                   |                      | forward Pate     |            | -7 %     | 31.82                  | %           | 54.55 %                | 11.92 %                  | 0.31                |         |        |      |
|                   |                      |                  |            | -9 %     | 18.18                  | %           | 36.36 %                | 7.28 %                   | 0.18                |         |        |      |
| Protection Ra     | ate                  |                  |            | -11 %    | 13.64                  | %           | 27.27 %                | 4.24 %                   | 0.10                |         |        |      |
|                   |                      |                  |            |          | -13 %                  |             |                        |                          |                     | 13.64 % | 2.28 % | 0.05 |
|                   |                      |                  |            | -15 %    | 9.09                   | %           | 9.09 %                 | 1.11 %                   | 0.02                |         |        |      |
|                   |                      |                  |            | -17 %    | 9.09                   | %           | 9.09 %                 | 0.47 %                   | 0.01                |         |        |      |
| 2                 |                      | Spot Rate        |            | -19 %    | 0.00                   | %           | 9.09 %                 | 0.18 %                   | 0.00                |         |        |      |

#### Distance

4

Distance column shows, in percentage points, strike distances from the spot rate and covers a variable range of percentage distances, with the variation depending on the chosen expiry time horizon.

#### 5 Implied probability

Implied probabilities indicate the prevailing market-based range estimates, calculated off the implied volatilities in the specific time horizon used in the query.

#### 6 **Option price**

The Option price column populates various market option prices for each of the strike distances. Prices are generated using the traditional Black Scholes model that has been modified to incorporate the relevant volatility smiles.

# Option 🛛

### **Best Payoff**

Best Payoff table represents a neural network based on option pricing, probability readings, implied volatility and a proprietary variation of the positive expectancy formula that allows the user to have a more quantified and transparent approach in tackling the currency hedging challenges.

1

Closing/Trading Above/Below Strike table values are percentage-based, incremental ranges that are calculated from the current spot rate. Specifically, the Closing Above/Below table values represent vanilla strategy payoffs based on the full expiry horizon of the hedging query entered, whereas the Trading Above/Below table values represent strategy payoffs of actively managed plain vanilla strategies or more complex structures.

2

3

Payoff table values have a positive correlation with positive expectancy. Thus, the higher the table value, the higher the positive expectancy; the lower the table value, the lower the positive expectancy. Negative table values, in turn, indicate a negative expected options payoff, thus encouraging a hedger to explore alternative hedging tools and approaches, such as using the forward contracts or taking a short gamma exposure.\*

The two highest numbers will be displayed in green and concurrently, the two lowest in red.

| DISTANCE |                        |       |       |       |       |       |       |       |                      |   |       | TRADING ABOVE STRIKE 1 |      |      |       |       |       |      |       |  |
|----------|------------------------|-------|-------|-------|-------|-------|-------|-------|----------------------|---|-------|------------------------|------|------|-------|-------|-------|------|-------|--|
| Y        | 3%                     | (2)   | 7%    | 9%    | 11%   | 13%   | 15%   | 17%   | 19%                  | Х | 3%    | 5%                     | 7%   | 9%   | 11%   | 13%   | 15%   | 17%  | 19%   |  |
| 17 %     |                        |       |       |       |       |       |       |       | 0.00                 | Ĭ |       |                        |      |      |       |       |       |      | 0.00  |  |
| 15 %     |                        |       |       |       |       |       |       | 0.00  | 0.00                 |   |       |                        |      |      |       |       |       | 0.00 | 0.00  |  |
| 13 %     |                        |       |       |       |       |       | 0.00  | 0.00  | 0.00                 |   |       |                        |      |      |       |       | -0.07 | 0.00 | 0.00  |  |
| 11 %     |                        |       |       |       |       | -0.15 | 0.00  | 0.00  | 0.00                 |   |       |                        |      |      |       | 0.02  | -0.06 | 0.00 | 0.00  |  |
| 9 %      |                        |       |       |       | -0.26 | -0.18 | 0.00  | 0.00  | 0.00                 |   |       |                        |      |      | -0.09 | 0.16  | -0.09 | 0.00 | 0.00  |  |
| 7 %      |                        |       |       | -0.26 | -0.35 | -0.26 | 0.00  | 0.00  | 0.00                 |   |       |                        |      | 0.40 | -0.01 | 0.24  | -0.18 | 0.00 | 0.00  |  |
| 5 %      |                        | 3     | -0.28 | -0.28 | -0.53 | -0.44 | 0.00  | 0.00  | 0.00                 |   |       |                        | 0.56 | 1.06 | -0.03 | 0.22  | -0.36 | 0.00 | 0.00  |  |
| 3 %      |                        | -0.04 | -0.20 | -0.45 | -0.8  | 3).79 | 0.00  | 0.00  | 0.00                 |   |       | 0.46                   | 1.46 | 1.55 | -0.20 | 0.05  | -0.70 | 0.00 | 0.00  |  |
| 1 %      | -0.39                  | 0.44  | -0.39 | -0.89 | -1.48 | -1.39 | 0.00  | 0.00  | 0.00                 |   | 0.02  | 1.44                   | 2.11 | 1.77 | -0.64 | -0.39 | -1.31 | 0.00 | 0.00  |  |
|          | 201                    | 504   | 70/   | 001   | 110/  | 120/  | 150(  | 170/  | 1001                 |   | 201   | 50/                    | 70/  | 001  | 110/  | 120/  | 150(  | 470/ | 100/  |  |
| X        | -3%                    | -5%   | -1%   | -9%   | -11%  | -13%  | -15%  | -1/%  | -19%                 |   | -3%   | -5%                    | -1%  | -9%  | -11%  | -13%  | -15%  | -1/% | -19%  |  |
| -1 %     | -0.56                  | 0.44  | 0.84  | 0.44  | -0.06 | -0.36 | -0.16 | -0.76 | 0.00                 |   | -0.06 | 0.84                   | 1.14 | 1.64 | 1.94  | 0.84  | 0.54  | 0.04 | -0.66 |  |
| -3 %     |                        | 0.07  | 0.67  | 0.57  | 0.27  | 0.07  | 0.27  | -0.23 | 0.00                 |   |       | 0.27                   | 0.87 | 1.47 | 1.87  | 1.07  | 0.87  | 0.47 | -0.13 |  |
| -5 %     |                        |       | 0.25  | 0.45  | 0.35  | 0.25  | 0.45  | 0.05  | 0.00                 |   |       |                        | 0.35 | 1.05 | 1.55  | 1.05  | 0.95  | 0.65 | 0.15  |  |
| -1%      |                        |       |       | 0.17  | 0.27  | 0.27  | 0.47  | 0.17  | 0.00                 |   |       |                        |      | 0.47 | 1.07  | 0.87  | 0.87  | 0.67 | 0.27  |  |
| -9%      |                        |       |       |       | 0.11  | 0.21  | 0.41  | 0.21  | 0.00                 |   |       |                        |      |      | 0.51  | 0.61  | 0.71  | 0.61 | 0.31  |  |
| -11 %    |                        |       |       |       |       | 0.09  | 0.29  | 0.19  | 0.00                 |   |       |                        |      |      |       | 0.29  | 0.49  | 0.49 | 0.29  |  |
| -13 %    |                        |       |       |       |       |       | 0.14  | 0.14  | 0.00                 |   |       |                        |      |      |       |       | 0.24  | 0.34 | 0.24  |  |
| -15 %    |                        |       |       |       |       |       |       | 0.07  | 0.00                 |   |       |                        |      |      |       |       |       | 0.17 | 0.17  |  |
| -17 %    |                        |       |       |       |       |       |       |       | 0.00                 |   |       |                        |      |      |       |       |       |      | 0.09  |  |
| DISTANCE | CLOSING BELOW STRIKE 1 |       |       |       |       |       |       |       | TRADING BELOW STRIKE |   |       |                        |      |      |       |       |       |      |       |  |

Х

Payoff

Reading the table values horizontally from left to right, the upper row with positive values are paired with positive Distance percentages and vice versa with the lower row of negative values paired with negative Distance percentages.

#### Υ Distance

The Distance column shows - in percentage points strike distances from the spot rate and covers variable percentage distances, with the variation depending on the chosen expiry time horizon.

# **Option**

### Settings

1

Structures can be enabled or disabled for query results to show only selected structures.

All 8 structures, including the non-hedging structures of Straddle and Strangle, can be selected and in turn enabled and deselected and in turn disabled from appearing in the Ranking and Strategies as well as the Scenario Builder sections.

2) OptionX application version number.

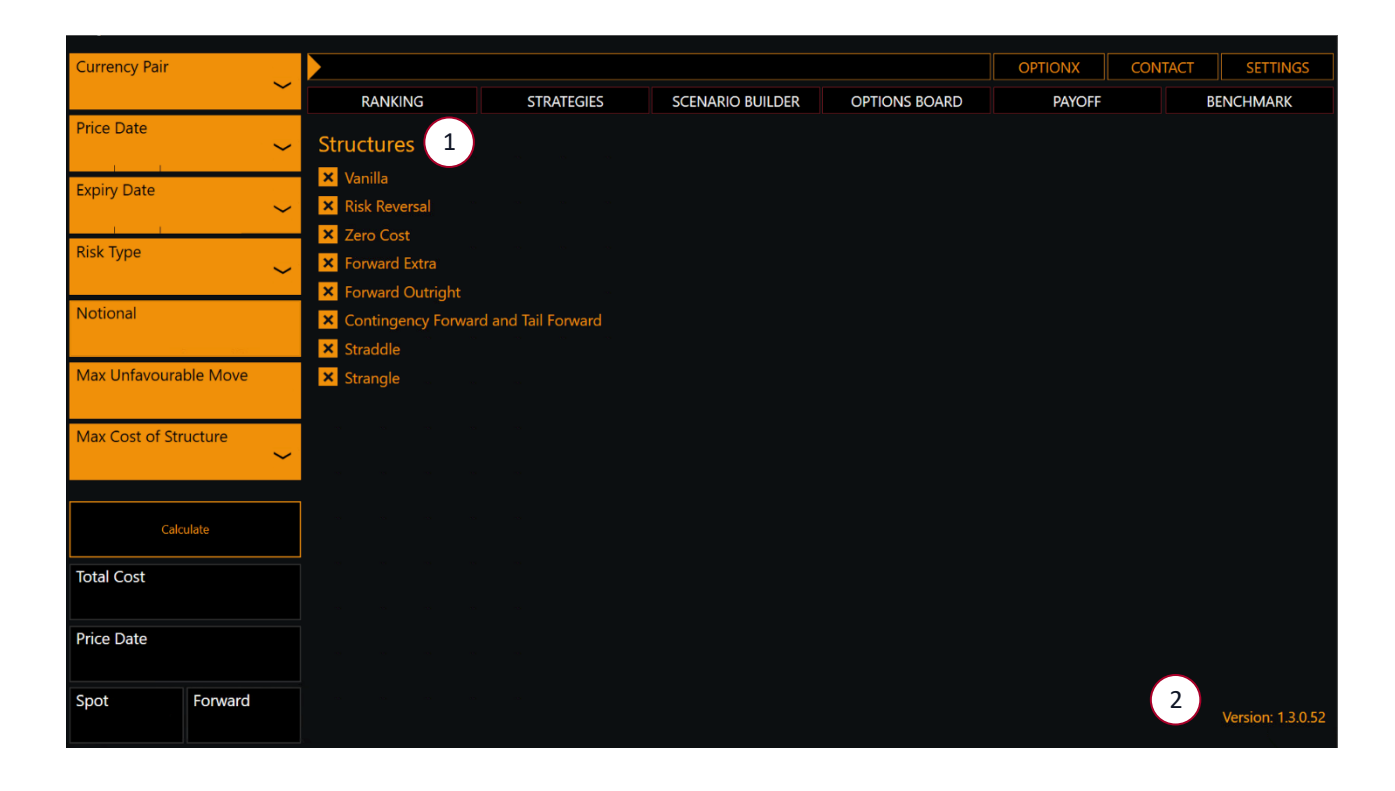

# **Option**

### Benchmark

Password protected area for advisory clients and project collaboration

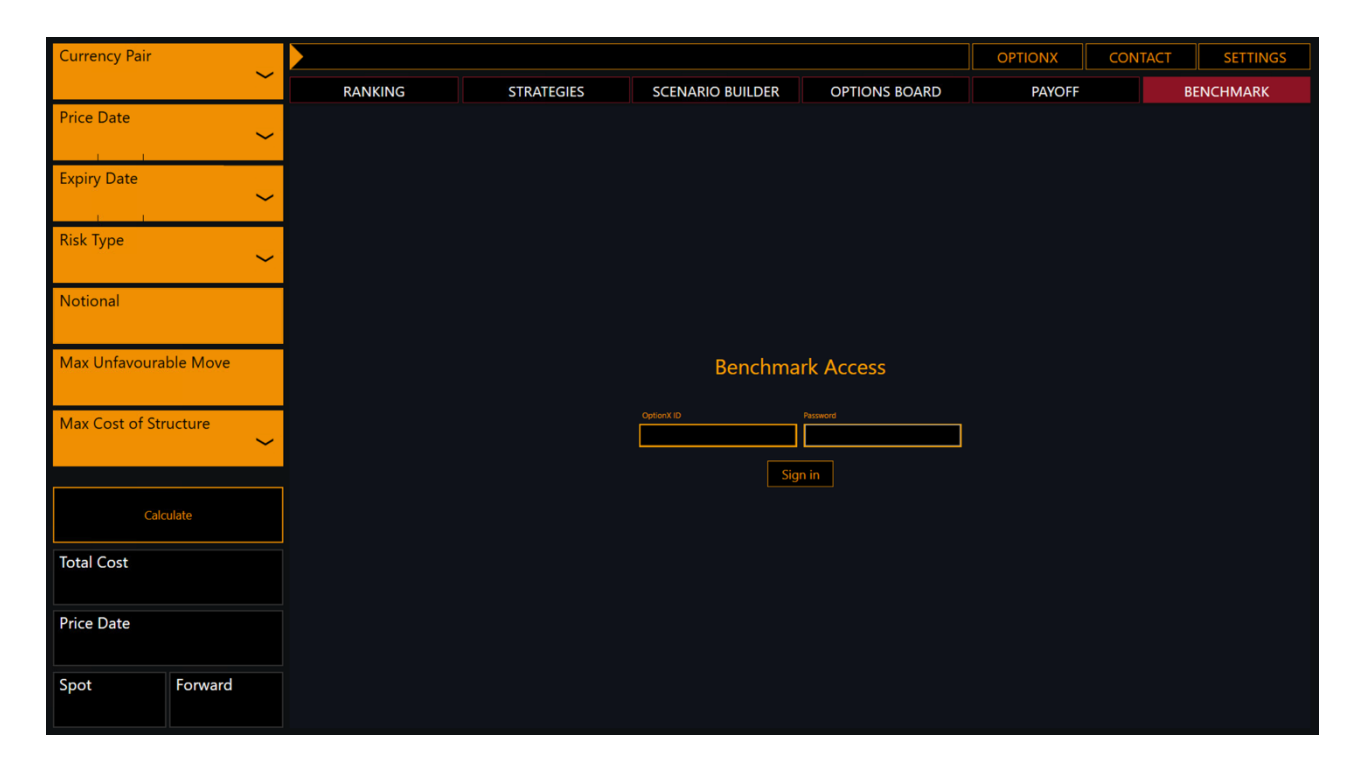